# CosmoDAQ: manuale (Cosmo DAQ V2.6 - Windows)

Guida preparata dal gruppo OCRA-Pisa/Siena

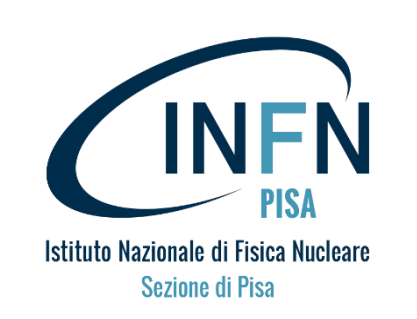

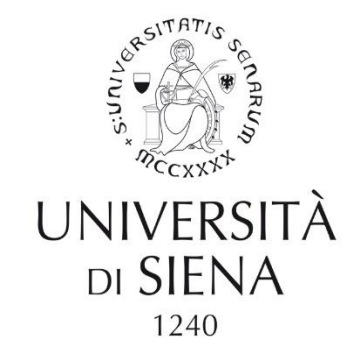

### **Download e installazione**

- 1. Aprire il link https://cernbox.cern.ch/s/OrCCoxioOcGMQcH
- 2. Scaricare la versione più recente dell'archivio CosmoDAQ\_V2.5\_beta.rar (o superiore) presente nella cartella.
- 3. Opzionalmente, scaricare i file dati di esempio presenti nella stessa cartella

|   | CERN <b>Box</b> |                          |                                                    | Light mo     | de 🔆 <table-cell> 🖪</table-cell> |          |
|---|-----------------|--------------------------|----------------------------------------------------|--------------|----------------------------------|----------|
|   | <               | Public link              |                                                    |              | @ □                              |          |
|   | All files       |                          |                                                    |              |                                  | Per il   |
| * | Favorites       | □ Name ↓                 | Size                                               | Modified     | Actions                          | download |
| * | Shares          | CosmoDAQ_V2.3.rar        | 49.8 MB                                            | 23 hours ago | (;)                              |          |
| = | Projects        | CosmoData_2021_12_10.csv | 31 kB                                              | 1 day ago    | :                                |          |
| Ô | Deleted files   |                          | 2 items with 49.9 MB in total (2 files, 0 folders) |              |                                  |          |
|   |                 |                          |                                                    |              |                                  |          |
|   |                 |                          |                                                    |              |                                  |          |

- 4. Scaricare e decomprimere l'archivio dove si preferisce.
- 5. All'interno della cartella decompressa fare doppio click sul file CosmoDAQ.exe. Il programma si avvierà.

6. Connettere il CosmoCube al PC tramite USB. Se il sistema non riconosce il sispositivo sarà necessario installare i driver FTDI per la comunicazione seriale, che si trovano nella stessa cartella al punto 1

### **Configurazione (opzionale)**

Es del file:

La configurazione di avvio del programma è possibile attraverso il file "config.xml", presente nella stessa cartella dell'eseguibile.

Aprendo il file con un editor di testo (word, notepad,...) è possibile modificarne i campi.

NB: si consiglia di effettuare una copia del file prima di effettuare delle modifiche

```
<?xml version="1.0" encoding="UTF-8"?>
<configParam>
   <CosmoBox>
       <baudRate>115200</baudRate>
       <comPort>COM15</comPort>
       <emulationFile>C:\Data\OCRA\Cosmo\Data\CosmoData 2021 12 10.csv</emulationFile>
   </CosmoBox>
   <LocalStorage>
       <path>C:\Data\OCRA\Cosmo\Data</path>
       <startupSave>0</startupSave>
   </LocalStorage>
   <monitor>
       <EnaTileShow0>1</EnaTileShow0>
       <EnaTileShow1>1</EnaTileShow1>
       <EnaTileShow2>0</EnaTileShow2>
       <EnaTileShow3>0</EnaTileShow3>
   </monitor>
</configParam>
```

Al fine di stabilire la comunicazione con il CosmoCubo è necessario inserire nella GUI, o nel file "config.xml", il valore della porta COM. Tale numero varia per ciascun PC.

Per individuarla (a partire dalla versione 2.5 del software):

- 1. Aprire il programma e provare a connettere sulla porta di default
- Se si ottine un errore in connessione è sufficiente guardare sulla shell che si è aperta assieme al programma. Sarà presente una lista delle porte COM individuate con sotto i loro identificativi. Scegliere la COM corrispondente all'identificativo "FTDI" ed inserirla nella GUI

Questa procedura dovrà essere (ripetuta tipicamente) solo se si connette un diverso CosmoCube al PC o si utilizza una diversa porta USB.

| File     Main     Monitor     T2T     Peripherals                                                                                                    | × Apri/chiudi connessione seriale con il Kubo                                                                                                    |
|----------------------------------------------------------------------------------------------------|----------------------------------------------------------------------------------------------------|
| Cosmo Station           Open serial         Close serial           COM port:         COM15           Baud rate:         115200           Last readings (time, trg cnts, cnts 0, cnts 1, cnts 2, cnts 3):           N/A           Rates (min-1) (trg, tile 0, tile 1, tile 2, tile 3):           N/A | Porta COM per la comunicazione (il valore di default si<br>può cambiare nel file "config.xml")<br>Velocità della comunicazione (NON cambiare!)                                                                                                    |
| Local storage         Path:       C:\Data\OCRA\Cosmo\Data         Brow         Enable local data saving                                                                                                    | Ultimi 5 valori dei conteggi ricevuti dal Kubo<br>Ultime frequenze di trigger e rate misurate                                                                                                    |
| Dan Ju                                                                                                    | I conteggi possono essere salvati su file locale spuntando la casella.<br>La cartella di salvataggio si può impostare dalla GUI o tramite file<br>config.xml. La gestione del file di salvataggio è automatizzata.<br>In qualsiasi momento si può interrompere/riprendere il salvataggio<br>dai dati |
| кеаау                                                                                                    | aei dati.                                                                                                    |

### La GUI: "monitor" tab

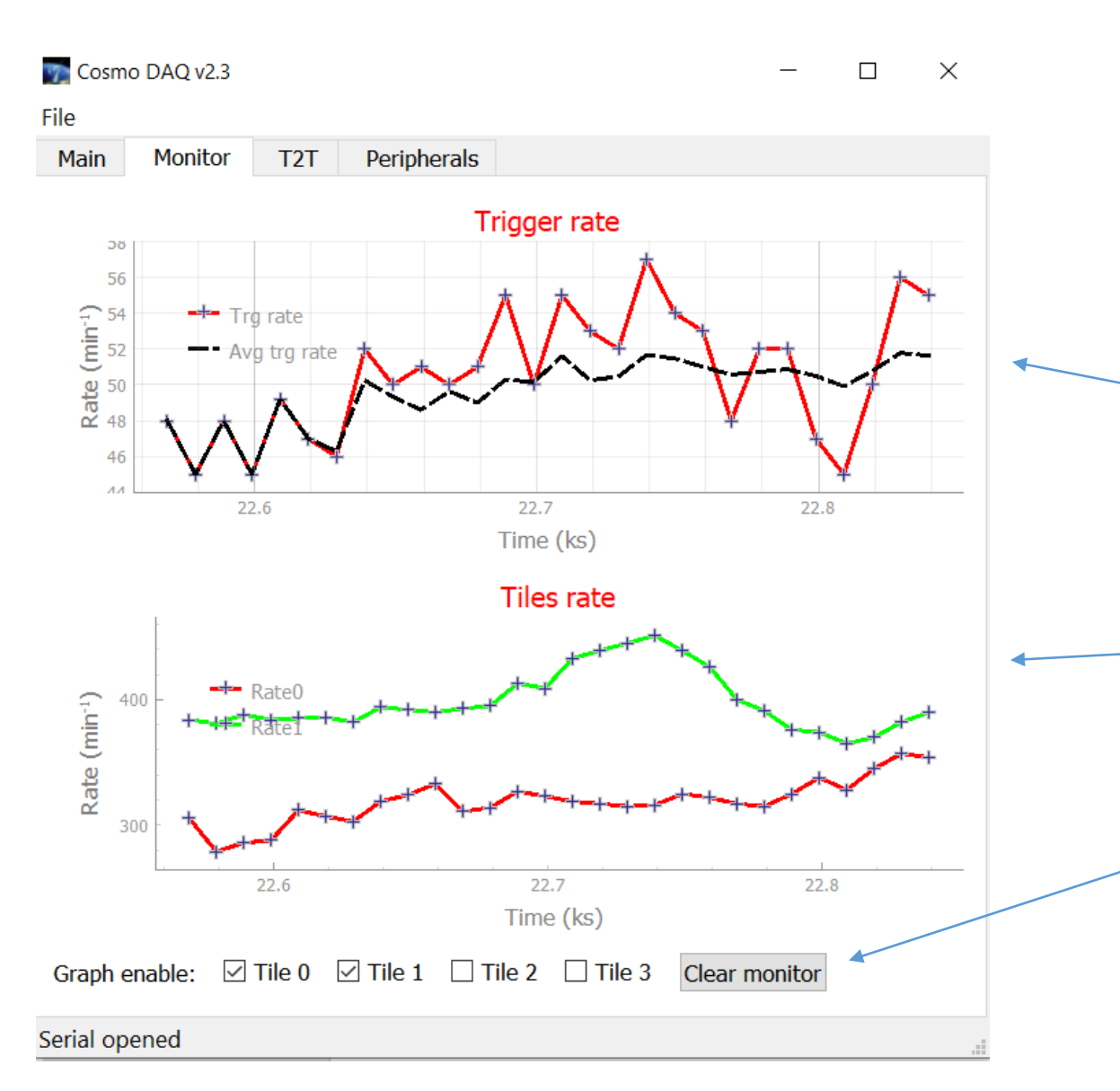

Il monitor mostra gli andamenti dei rates delle single "mattonelle" e del trigger. Cliccando sui grafici con il tasto destro si accede ad alcune opzioni di visualizzazione e salvataggio (anche in format .csv)

> In nero la frequenza di trigger media conteggiata dalla connessione con il Kubo

In rosso la frequenza di trigger come media degli ultimi N punti (N configurabile nel file config.xml)

Frequenza di conteggi delle singole mattonelle ("tile")

Abilitazione per ciascuna mattonella e reset dei grafici. NB. Il reset si applica anche al rate medio di trigger, non necessità del reset del kubo.

### La GUI: "T2T" tab

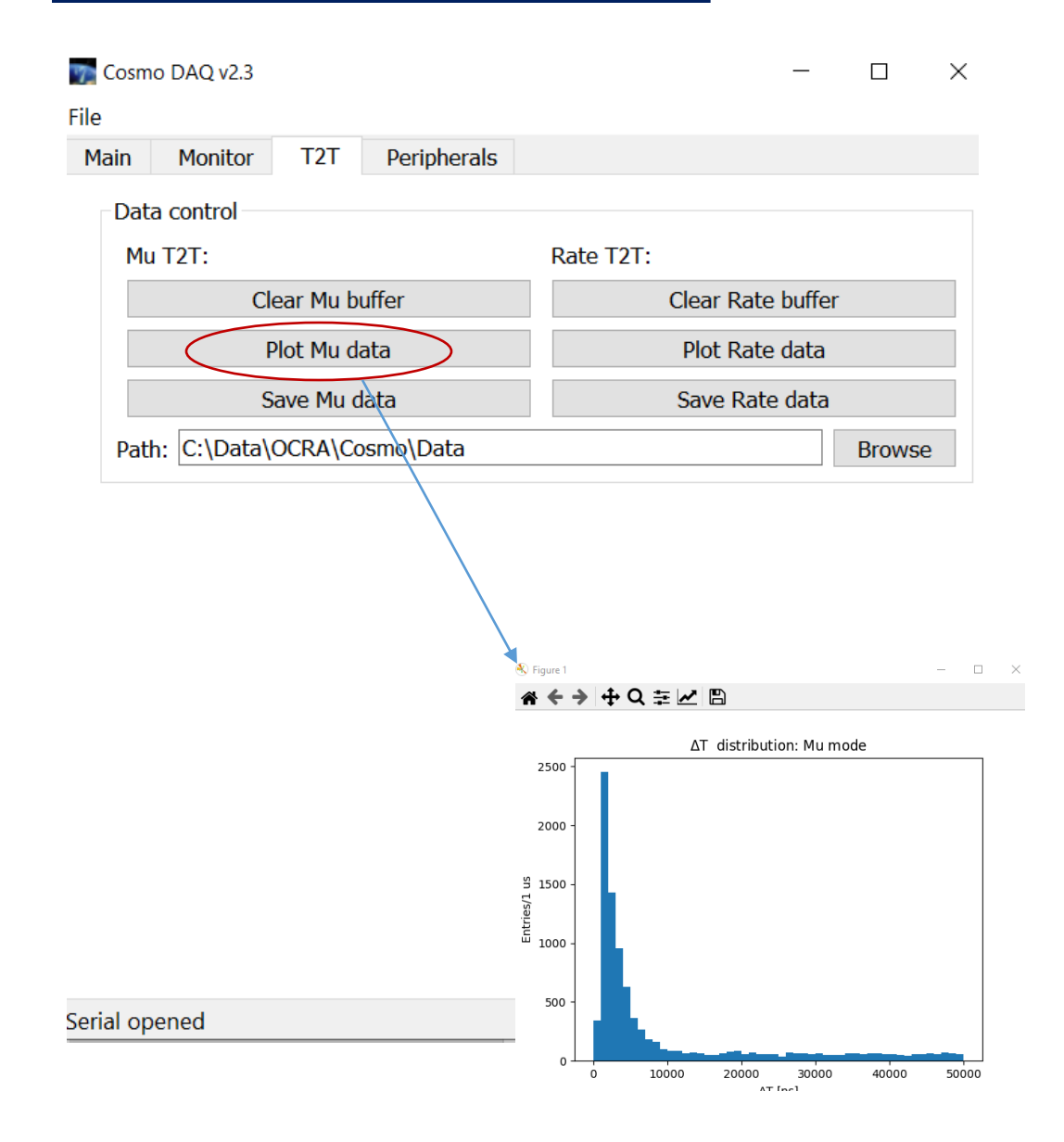

Questa finestra da accesso alle misure di intervallo di tempo tra due eventi. I dati sono registrati nel Kubo in due memorie (chiamate buffer) distinte, uno per misure di rate, l'altro per misure di decadimento del muone.

#### Per ciascun buffer è possibile:

- 1. Cancellare I dati nel Kubo (psw richiesta)
- 2. Fare l'istogramma dei dati presenti con fit automatico.o.
- 3. Salvare i file in una cartelle a scelta per una successiva analisi. Il nome del file sarà generato automaticamente.

### Dati sui conteggi

Si possono salvare su disco due tipologie di dati:

- 1. Conteggi delle tile e del trigger
- 2. Intervalli di tempo tra due eventi successivi, con la modalità "rate" e "mu"

Il nome del file di salvataggio dei conteggi ha il formato "CosmoData\_YYYY\_MM\_DD.csv". Il file è giornaliero e viene aggiornato ad intervalli regolari.

Il formato dati è il seguente:

Timestamp unix, timestamp kubo, conteggi trigger, conteggi tile 0, conteggi tile 1, conteggi tile 2, conteggi tile 3.

#### Es.

1639495691,22559,17702,110722,172030,0,0 1639495692,22569,17710,110773,172094,0,0 1639495693,22579,17717,110815,172157,0,0 1639495694,22589,17726,110865,172224,0,0 1639495695,22599,17732,110914,172286,0,0 Il timestamp unix indica quando il dato è stato salvato su disco

Il timestamp Kubo indica i secondi di operatività del Kubo (ovvero in quanti secondi si sono registrati i conteggi che seguono)

### Dati su intervalli temporali

Si possono salvare su disco due tipologie di dati:

- 1. Conteggi delle tile e del trigger
- 2. Intervalli di tempo tra due eventi successive, con la modilità "rate" e "mu"

Il nome del file di salvataggio degli inervalli di tempo ha il formato "RateT2TData\_YYYY\_MM\_DD\_hh\_mm\_ss.csv" oppure "MuT2TData\_YYYY\_MM\_DD\_hh\_mm\_ss.csv" in funzione della modalità. Ogni file contiene una copia della memoria interna del Kubo nell'istante riportato nel nome del file.

Il file contiene una lista di valori, ciscuno dei quali rappresenta l'intervallo temporale in NS tra un evento e il successivo. Tai dati sono utilizzabilo per ricostruire e analizzare gli istogrammi generati dalla GUI nella tab T2T.

Es.

## **Trigger/tile control**

| File                                                                       |         |     |          |             |          |  |  |                |  |  |
|----------------------------------------------------------------------------|---------|-----|----------|-------------|----------|--|--|----------------|--|--|
| Main                                                                       | Monitor | T2T | Settings | Peripherals | Terminal |  |  |                |  |  |
| Trigger                                                                    |         |     |          |             |          |  |  |                |  |  |
| Enabled inputs: 🗹 Input 3 🗹 Input 2 🗌 Input 1 🗌 Input 0 🛛 Set Inputs 🗸 🗸 🗸 |         |     |          |             |          |  |  | Tiles enabling |  |  |
| Trigger Type: O And O Or - Main trigger                                    |         |     |          |             |          |  |  |                |  |  |
| T2T trg Type: O Trigger O Or < Trigger for time interval histogram         |         |     |          |             |          |  |  |                |  |  |